# Complete your Reference Check Assessment

### <u>Reference checks are a requirement for employment with Presbyterian Senior Living.</u> You must have the email address of the references you plan to submit for this process.

You must submit your 3 references in a timely manner. You cannot move forward in the onboarding process until your 3 references have been submitted, and a minimum of 2 acceptable references have completed the assessment.

You will receive an email from: Assessments Team <u>noreply@healthcaresource.com</u> with the subject line: References Request | [Job Title] at Presbyterian Senior Living.

| Assessments Team <noreply@healthcaresource.com></noreply@healthcaresource.com>                                                                                                    |
|----------------------------------------------------------------------------------------------------|
| References Request   Line Cook at Presbyterian Senior Living                                                                                                    |
| PRESBYTERIAN<br>SENIOR LIVING                                                                                                    |
| Melanie,                                                                                                    |
| Thank you for your interest in Presbyterian Senior Living.                                                                                                    |
| As part of your onboarding, we require a reference check. We use an online process to keep things moving quickly.                                                                                                    |
| To get started, use the link at the end of this email, then follow the instructions below:                                                                                                    |
| Add the names and contact information for at least three professional and/or educational references. If unable to obtain professional and/or educational references, personal references may be considered, but may not be immediate family members. Our system will send them an email with a link to some questions about you. |
| The sooner you complete this, the sooner we can move to the next step in the onboarding process. It should take you about 15 minutes to complete. Please begin now, or as soon as you're able.                                                                                                    |
| There are additional helpful instructions on the Presbyerian Senior Living (PSL) New Hire Page.                                                                                                    |
| DO NOT REPLY to this email as it is system generated.                                                                                                    |
| Thank you,                                                                                                    |
| Presbyterian Senior Living Human Resources                                                                                                    |
| Invitation link:<br>https://ref.healthcaresource.com/user/acceptInvitation?code=20e9a07819488fc5e5e4dc597d6d38fb22201c60                                                                                                    |
|                                                                                                    |

To submit your references, simply click on the **Invitation link** at the bottom of the email.

This will open the **Accept Invitation** page. Your name, username (your email address), and your email address will be pre-populated. You must **create your own password**.

Under Terms and Conditions, check the I agree to the Terms and Conditions before clicking Sign Up

| Sonarmonna                                 | tion                                                                   |   | Account Information   | on                        |  |
|--------------------------------------------|------------------------------------------------------------------------|---|-----------------------|---------------------------|--|
| First Name *                               | Walter                                                                 |   | Username*             | Walterdisney123@yahoo.com |  |
| Last Name *                                | Disney                                                                 |   | Email *               | Walterdisney123@yahoo.com |  |
| Preferred<br>Language                      | US English                                                             | ~ | Create<br>Password *  |                           |  |
| Gender                                     | Rather Not Say                                                         | ~ | Confirm<br>Password * |                           |  |
|                                            | Optional - Why do you need this?                                       |   | - assirer a           |                           |  |
| Race                                       | Rather Not Say                                                         | ~ | Fields with * are re  | quired.                   |  |
|                                            | Optional - Why do you need this?                                       |   |                       |                           |  |
|                                            |                                                                        |   |                       |                           |  |
| Age                                        | Rather Not Say                                                         | ~ |                       |                           |  |
| Age                                        | Rather Not Say<br>Optional - Why do you need this?                     | ~ |                       |                           |  |
| <b>Age</b><br>olds with * are r            | Rather Not Say<br>Optional - Why do you need this?<br>equired.         | ~ |                       |                           |  |
| <b>Age</b><br>Ids with * are r             | Rather Not Say<br>Optional - Why do you need this?<br>equired.         | ~ |                       |                           |  |
| Age                                        | Rather Not Say<br>Optional - Why do you need this?<br>equired.         | v |                       |                           |  |
| Age<br>Ids with * are r<br>ms and Condit   | Rather Not Say<br>Optional - Why do you need this?<br>equired.         | v |                       |                           |  |
| Age<br>olds with * are r<br>ms and Condit  | Rather Not Say<br>Optional - Why do you need this?<br>equired.         | ~ |                       |                           |  |
| Age<br>and s with * are r<br>ms and Condit | Rather Not Say<br>Optional - Why do you need this?<br>equired.<br>ions | ~ |                       |                           |  |

Next will be your **Candidate Dashboard**. You must click **Sign Disclosure** before Adding any references.

1

| ; symplr                                | Dashboard                                                                 | References                                                                                                    |                                                               | Walter I                  | Disney 🗸 🛛 Help 🗸 |
|-----------------------------------------|---------------------------------------------------------------------------|----------------------------------------------------------------------------------------------------|---------------------------------------------------------------|---------------------------|-------------------|
| Car<br>Use this<br>Please S<br>To add a | page to begin, and<br>ign Disclosure bef<br>dditional reference<br>Status | Dashboard<br>I check, the status of your reference<br>ore adding references.<br>es to a position, click on the " <b>Refere</b> | checking process.<br>ences" tab and the " <b>Add Refer</b> e  | ence' option.             |                   |
| Test J                                  | ob - In Progress                                                          |                                                                                                    |                                                               |                           |                   |
| Pre<br>Pre<br>Pos                       | esbyterian Senior I<br>esbyterian Senior I<br>sition status: Activ        | .iving<br>.iving – Administrative Office<br>e                                                                                  | References<br>0 of 3 references adde<br>0 of 3 references com | ed (2 required)<br>pleted |                   |
| ŀ                                       | nvited By:<br>ICS Recruiter<br>nvited Date:                               |                                                                                                    | Signed Disclosure ×                                           |                           |                   |
| F                                       | ebruary 14, 2024                                                          | 11:49 pm                                                                                                    |                                                               | ↓ I                       |                   |
|                                         |                                                                           | Please Sign Disclosure bef                                                                                                    | ore adding references.                                        | Sign Disclosure           | Add Reference     |

#### Page 1 of the Disclosure: Enter your Full Name and then click Next

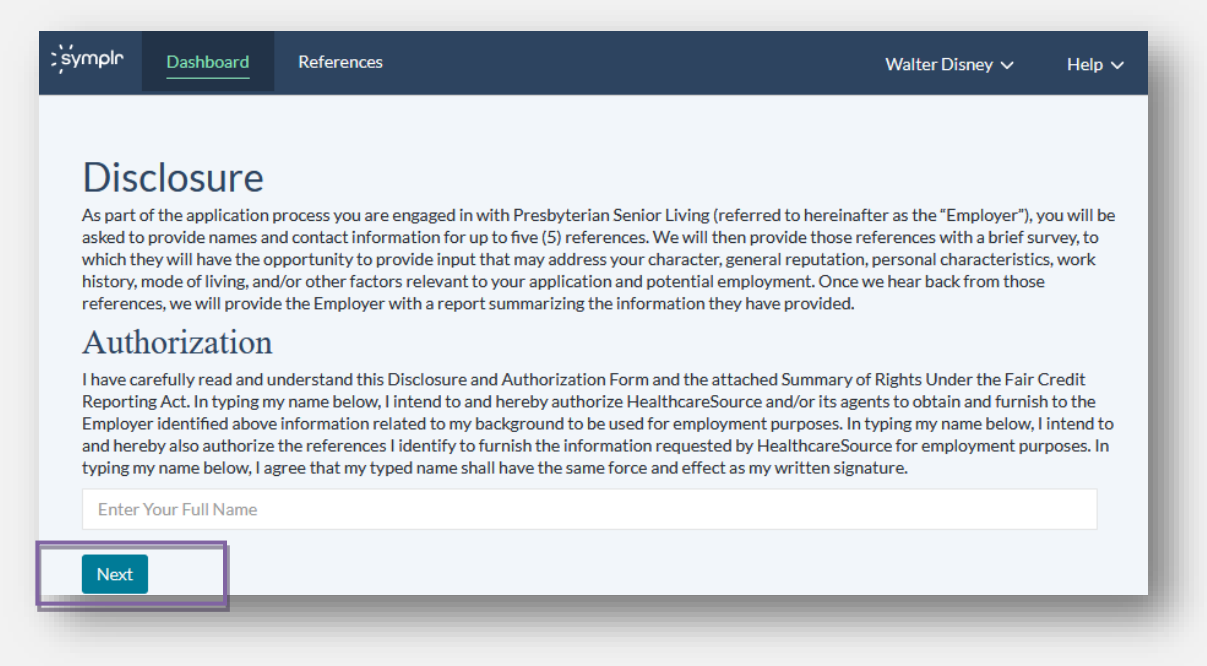

#### Page 2 of the Disclosure: Click Next

| to Obtain an Investigative Consumer Report<br>As part of your application for employment with Employer, you will provide symplr with names and contact information for up to five (5) references. symplr<br>will then provide those references with a brief survey, in response to which they will have the opportunity to provide information about you. symplr will<br>provide the Employer with a report summarizing the information your references have provided, including information as to your character, general<br>reputation, personal characteristics, work history, mode of living, and/or other factors relevant to your application and potential employment. |
|----------------------------------------------------------------------------------------------------|
| This type of report is considered an "investigative consumer report" under the Fair Credit Reporting Act (the "Act"). Accordingly, the Employer is required to provide you with these disclosures, and to obtain your written (electronic or otherwise) authorization for us to contact your references, obtain the requested information, and provide the Employer with a report. As part of our contracted services to the employer, we are providing these notices and obtaining your authorization on behalf of the Employer.                                                                                                    |

Because the information sought will pertain to your application for employment, it is anticipated that your references will include former or current supervisors. However, you may also choose to provide the name of a neighbor, friend, associate, co-worker or other person with whom you are acquainted, or who has knowledge of such items of information.

You have a right to request additional disclosures regarding the investigation requested in connection with the investigative consumer report. Specifically, you have the right to make a written request to symplr, acting on the Employer's behalf, within "a reasonable period of time," which we deem to mean ten (10) business days after your receipt of this notice, for a complete and accurate disclosure of the nature and scope of the investigation requested. This written request may be made electronically, by emailing legal@symplr.com, or via U.S. mail or commercial carrier 100 Sylvan St., Suite 100, Woburn, MA 01801, Attr: Legal.

#### Page 3 of the Disclosure: Click Finish

## A Summary of Your Rights Under the Fair Credit Reporting Act

The federal Fair Credit Reporting Act (FCRA) promotes the accuracy, fairness, and privacy of information in the files of consumer reporting agencies. There are many types of consumer reporting agencies, including credit bureaus and specialty agencies (such as agencies that sell information about check writing histories, medical records, and rental history records). Here is a summary of your major rights under FCRA. For more information, including information about additional rights, go to www.consumerfinance.gov/learnmore or write to: Consumer Financial Protection Bureau, 1700 G Street N.W., Washington, DC 20552.

9. Retailers, Finance Companies, and All Other Creditors Not Listed Above

Federal Trade Commission Consumer Response Center 600 Pennsylvania Avenue, N.W. Washington, DC 20580 (877) 382-4357 You will now see your disclosure marked as signed. You may now click Add Reference.

| additional references to a positi                                                   | on, click on the " <b>References</b> " tab and t      | he "Add Reference" option.       |                           |
|-------------------------------------------------------------------------------------|-------------------------------------------------------|----------------------------------|---------------------------|
| y Status                                                                            |                                                       |                                  |                           |
| st Job - In Progress                                                                |                                                       |                                  |                           |
| Presbyterian Senior Living<br>Presbyterian Senior Living –<br>Administrative Office | References<br>0 of 3 references added (2<br>required) | Invited By:<br>HCS<br>Recruiter  | Signed Disclosure         |
| Position status: Active                                                             |                                                       | Invited<br>Date:                 | Signed By - Walter Disney |
|                                                                                     | o of orelefences completed                            | February 14,<br>2024 11:49<br>pm | 10.200.12.203             |

You must enter all of the required fields (\*) for your reference before clicking Next.

| Add Reference<br>Complete the information below to invite a Reference<br>You are submitting the reference for the Test Job p<br>If you do not see any positions in the position dropo | nce. Be sure to provide information such as 'Reference Title' from the time you and the reference worked together.<br>osition.<br>Jown, please return to the dashboard to sign the disclosure documents. |
|----------------------------------------------------------------------------------------------------|----------------------------------------------------------------------------------------------------|
| General Information                                                                                                    |                                                                                                    |
|                                                                                                    |                                                                                                    |
| Reference Prefix                                                                                                    | Select                                                                                                    |
| Reference First Name*                                                                                                    | Melanie                                                                                                    |
| Reference Last Name*                                                                                                    | Smith                                                                                                    |
| Reference Preferred Language                                                                                                    | US English                                                                                                    |
| Reference Was My*                                                                                                    | Lead/Supervisor                                                                                                    |
| How long have you and this reference<br>known each other?*                                                                                                    | Three Months or Less                                                                                                    |
| At This Company*                                                                                                    | Test Company                                                                                                    |
| Reference Email *                                                                                                    | melanielenker@gmail.com                                                                                                    |
| Reference Title *                                                                                                    | Director                                                                                                    |
| Did you and the reference work together at this company?*                                                                                                    | Yes                                                                                                    |
| Does the reference still work at this<br>company?*                                                                                                    | Yes                                                                                                    |
| Can this reference provide employment verification information?*                                                                                                    | Yes                                                                                                    |
| Tields with a erequired.                                                                                                    |                                                                                                    |

| Reference<br>Company        | Test Company | Current<br>Company*                | Test Company |  |
|-----------------------------|--------------|------------------------------------|--------------|--|
| Reference<br>Job            | Select       | ✓ Current<br>Job Title*            | Director     |  |
| Reference<br>Job Level *    | Select       | ✓ Current<br>Job<br>Category*      | Select       |  |
| Describe<br>your<br>working |              | Current<br>Job Level *             | Select       |  |
| relationship                |              | Street                             |              |  |
|                             |              | City                               |              |  |
| ields with *are re          | equired.     | Zip                                |              |  |
|                             |              | Country                            | Select       |  |
|                             |              | State /<br>Province /<br>Territory | N/A          |  |
|                             |              | Phone                              |              |  |
|                             |              | Mobile                             |              |  |
|                             |              | Fields with * are r                | equired.     |  |
| _                           | 7            | Fields with * are r                | required.    |  |

# Select Reference Job Category and Reference Job Level. Click Next.

# Click Send Invitation to Reference.

| Subject:                                                             |                                                                                                    |
|----------------------------------------------------------------------|----------------------------------------------------------------------------------------------------|
| Please pr                                                            | rovide a reference for Walter Disney                                                                                                    |
| Body:                                                                |                                                                                                    |
| Melanie S                                                            | Smith,                                                                                                    |
| l am writii<br>moment t                                              | ng to request your assistance. I am currently considering a role with Presbyterian Senior Living for a position of Test Job and am hoping that you could take a<br>to answer some basic questions about our experiences working together.                                                                                                    |
| This proce                                                           | ess varies from a normal reference check in a couple important ways:                                                                                                    |
| 1.) This is<br>time, this<br>2.) I would<br>our exper<br>3.) I would | done online and will take you no longer than 5-10 minutes to complete. You will be answering a short series of questions about me. In order to respect your<br>is designed to be fast and easy for you to complete.<br>d ask that you please be as candid and honest in your responses as possible. The only way to truly help me in a process like this is your accurate assessment of<br>iences together.<br>d appreciate your timely response as it directly impacts my onboarding process. |
| Here is th                                                           | ie link to begin:                                                                                                    |
| Note: If t                                                           | the link does not open when you click on it copy and paste it into an open web browser.                                                                                                    |
| Thank you                                                            | u in advance for your feedback.                                                                                                    |
| DO NOT                                                               | REPLY to this email as it is system generated.                                                                                                    |
| Sincerely,<br>Walter Di                                              | sney                                                                                                    |
|                                                                      |                                                                                                    |

Your reference will receive an email from **Assessments Team** <u>noreply@healthcaresource.com</u> with subject line: **Please provide a reference for [Your Name]**.

| Please provide a reference for Walter Disney D Inbox × 🖨 🛛                                                                                                    |
|----------------------------------------------------------------------------------------------------|
| Assessments Team <noreply@healthcaresource.com> 12:42 PM (9 minutes ago) ☆ ☺ ∽ to me ▼</noreply@healthcaresource.com>                                                                                                    |
| Melanie Smith,                                                                                                    |
| I am writing to request your assistance. I am currently considering a role with Presbyterian Senior Living for a position of Test Job and am hoping that you could take a moment to answer some basic questions about our experiences working together.                                                                                                    |
| This process varies from a normal reference check in a couple important ways:                                                                                                    |
| <ol> <li>This is done online and will take you no longer than 5-10 minutes to complete. You will be answering a short series of questions about me. In order to respect your time, this is designed to be fast and easy for you to complete.</li> <li>I would ask that you please be as candid and honest in your responses as possible. The only way to truly help me in a process like this is your accurate assessment of our experiences together.</li> <li>I would appreciate your timely response as it directly impacts my onboarding process.</li> </ol> |
| Here is the link to begin: <a href="https://ref.healthcaresource.com/user/respondReference?code=" https:="" ref.healthcaresource.com="" respond"="" respondreference?code="https://ref.healthcaresource.com/user/respondReference?code=" user="">https://ref.healthcaresource.com/user/respondReference?code=</a>                                                                                                    |
| Note: If the link does not open when you click on it copy and paste it into an open web browser.                                                                                                    |
| Thank you in advance for your feedback.                                                                                                    |
| DO NOT REPLY to this email as it is system generated.                                                                                                    |
| Sincerely,                                                                                                    |
| Walter Disney                                                                                                    |

Once the email has been sent, you will be directed back to the Candidate Dashboard. Click **Add Reference** to repeat the process until you have added a minimum of 2 references.

| add additional references to a position | ferences.<br>on, click on the <b>"References"</b> tab and th | ne "Add Reference" option.           |                           |
|-----------------------------------------|--------------------------------------------------------------|--------------------------------------|---------------------------|
| ail Sent to Reference.                  |                                                              |                                      |                           |
| /lv Status                              |                                                              |                                      |                           |
| Test Job - In Progress                  |                                                              |                                      |                           |
| Presbyterian Senior Living              | References                                                   | Invited By:                          | Signed Disclosure ✓       |
| Administrative Office                   | 1 of 3 references added (2                                   | HCS<br>Recruiter<br>Invited<br>Date: | Disclosure                |
| Position status: Active                 | required)                                                    |                                      | Signed By - Walter Disney |
|                                         | 0 of 3 references completed                                  |                                      | 05/09/2024 16:23:02       |
|                                         |                                                              | February 14,<br>2024 11:49           | 10.200.12.203             |
|                                         |                                                              | pm                                   |                           |
|                                         |                                                              |                                      | Add Paferance             |

You can check the status of your references at any time within the Candidate Dashboard by selecting **References** at the top.

You are responsible in ensuring a minimum of 2 of your submitted references complete the assessment.

| ; symplr                       | Dashboard                                                                                            | References ~                            |                         |                            |                  |                           | Walter Disney 🗸        | Help 🗸  |
|--------------------------------|----------------------------------------------------------------------------------------------------|-----------------------------------------|-------------------------|----------------------------|------------------|---------------------------|------------------------|---------|
| Refe<br>Use this               | <b>erences</b><br>page to view, edit                                                                 | , and remind your F                     | References for each pos | ition that you have been i | nvited to. Clicl | k <b>Add Reference</b> to | invite additional Refe | rences. |
| Pre<br>Pre<br>Adr<br><i>Nu</i> | sbyterian Senior<br>sbyterian Senior<br>ninistrative Office<br>mber of Reference<br>unested By Manai | Living<br>Living –<br>e<br>es<br>ger: 3 | ✓ Melanie Smith         | Supervisor                 | Sent             | Edit Remind               | Delete                 |         |
| Ad                             | d Reference                                                                                          |                                         |                         |                            |                  |                           |                        |         |

You have a few options on this page. You may make changes to your submitted references:

- <u>Edit</u>: Displays the Edit Reference page, where you may edit their contact information, your description of your working relationship, and other associated details.
- <u>Remind</u>: Clicking this link (and clicking OK in the confirmation pop-up that displays) automatically sends the reference an email reminder to complete their reference assessment.
- <u>Delete</u>: Deletes the reference from your list of references.

| est Job                                                                             |                 |            |      |                    |
|-------------------------------------------------------------------------------------|-----------------|------------|------|--------------------|
| Presbyterian Senior Living<br>Presbyterian Senior Living –<br>Administrative Office | ✓ Melanie Smith | Supervisor | Sent | Edit Remind Delete |
| Number of References<br>Requested By Manager: <b>3</b>                              |                 |            |      |                    |

You can also view the submitted references completion/sent status:

- <u>Sent</u>: Invitation has been sent to the reference's email address.
- <u>Undeliverable</u>: Invitation email has been bounced back by the email address provided. In these cases, you'll want to double-check the email address you entered to verify its accuracy.
- <u>Started:</u> Reference has received the assessment invitation and has begun working to complete it.
- <u>Completed:</u> Reference has completed the reference assessment.